## **Pin Map Polygon Attributes**

**DID YOU KNOW ...** you can create a pinmap using any polygon database if have standard attributes or other table with XY coordinates?

## What Pin Mapping Polygon Attributes Gives You

- Visualize any field from a polygon database table as pinmap
- Use standard polygon statistics (POLYSTATS) table for XY coordinates
- Use queries of various database fields to select and style pins

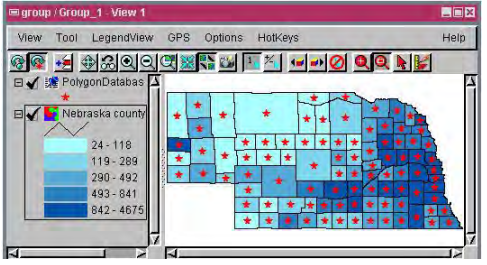

The simple pinmap displayed over a population density theme map (above) uses the same style for all polygon centroids.

| The query shown     |  |  |  |  |
|---------------------|--|--|--|--|
| selects the         |  |  |  |  |
| counties with a     |  |  |  |  |
| population greater  |  |  |  |  |
| than 20,000,        |  |  |  |  |
| creates red pins    |  |  |  |  |
| for the ones with a |  |  |  |  |
| population greater  |  |  |  |  |
| than 80,000 and     |  |  |  |  |
| yellow pins for the |  |  |  |  |
| others.             |  |  |  |  |
|                     |  |  |  |  |

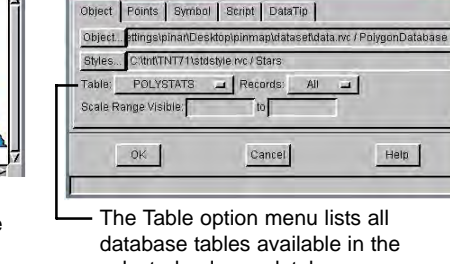

database tables available in the selected polygon database.

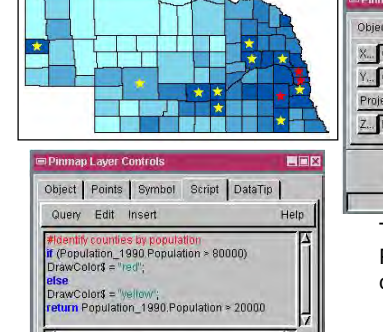

| T                     | Pinmap Layer Controls               |               |              |     |
|-----------------------|-------------------------------------|---------------|--------------|-----|
|                       | Object Points Symbol Script DataTip |               |              |     |
|                       | X CentX                             | ineteric _    |              | d i |
|                       | Y CentY                             | Format Decima | al Degrees 💷 |     |
| - <b>*</b> - <b>*</b> | Projection WGS84 / Geographic       |               |              |     |
| *                     | Z None                              | Z Units:      | meters       | =   |
|                       |                                     |               |              |     |
|                       | ok                                  | Cancel        | Help         | 0   |
| h                     | 1                                   |               |              |     |
| Help                  | The CentX and CentY fields in the   |               |              |     |

POLYSTATS table are the X and Y coordinates of polygon centroids.

## How to Create Pinmaps for Polygon Attributes

- Click on the Add Database Table Pinmap icon in the Display Manager window.
- Select the polygon database of a vector object.
- Select POLYSTATS from the Table list in the Pinmap Layer Controls window.
- Click on the Points tab, and set X to CentX and Y to CentY.
- Click on OK to create the simplest possible pinmap; or enter a query statement to create a more complex pinmap.

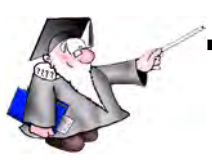

## WANT TO KNOW MORE?

See the tutorial booklet: Pin Mapping

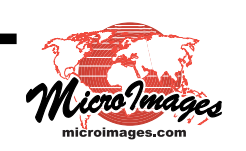